## Opdracht ALEF43 – Debuggen

In het model zijn een aantal wijzigingen doorgevoerd die niet correct zijn. Maak, waar nodig, gebruik van de brondocumentatie om na te gaan of regels correct zijn opgesteld.

- 1. Open het project "Opleiding\_toka" en check de branch "feature/**Testen3**" uit.
- Voer de volledige set met testen van het project uit.
  Selecteer hiervoor het model "Testen", klik op de rechter muisknop en kies "ALEF Testexecutie En Export – Executeer Tests".
- 3. Er is nu een Excel-sheet aangemaakt met het resultaat van alle uitgevoerde testen. De sheet staat in de root-directory van het project. De sheet is ook te vinden in de tab "Git" onder de "unversioned files".

Open de Excel-sheet. Het werkblad "Overzicht" bevat een overzicht van de geslaagde (groen) en niet-geslaagde (rood) tests. De werkbladen "Groen" en "Rood" bevatten informatie over het testgeval dat (niet-)geslaagd is: naam, testset en jaar van uitvoering.

- 4. Voer nog een keer alle testen uit, maar gebruik nu de "Run"-functie binnen ALEF.
- 5. De resultaten staan in het deelscherm onder de tab "Run". Filter op de gefaalde testen. Je kan doorklikken op een testgeval om dat te bekijken.
- Er zijn een aantal rode testgevallen.
  Ga op zoek naar de fouten en los ze op.
- 7. Maak een commit van de uitwerking als alle testen correct zijn.